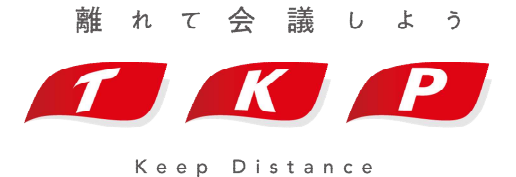

# Zoomウェビナー参加手順マニュアル

## Zoomウェビナーご参加にあたり

Zoomに参加するには、アプリまたはブラウザ上での参加となります。

- ・アプリでの参加の場合はp.6~p.8を参照ください
- ・ブラウザ上での参加はp.9~p.11を参照ください

※ブラウザ上での参加は機能制限が発生します、アプリでのご参加を推奨しております。

## ご参加事前登録について

#### Zoomウェビナーご参加にあたり、開催形式によって セキュリティ等を考慮した事前の参加登録が必要な場合がございます。 手順は以下の通りです。

#### 1.主催者より送付される参加登録URLを開く

#### 2.お名前、メールアドレス等必要情報を入力

#### 3.登録を行う

#### 4.入力したメールアドレス宛に届く参加用URLより参加

※ご登録いただいたメールアドレスに届くURLは、ご登録者様専用のURLとなります。 他者へお渡ししてしまうとご登録者様が会合へ参加できない場合がございますので、 第3者へURLを公開しないようお気を付けください。

### ご参加招待URLからこちらの画面へ移動します。

|      | ご参加登録時、<br>姓名のご入力枠には漢字が5字までしか入力ができ<br>お手数ですが、漢字が5字を超える場合は<br>カタカナにてご入力の上、<br>登録くださいますようお願い申し上げます。 | ません。         |
|------|---------------------------------------------------------------------------------------------------|--------------|
| 刼    | 2020年9月2日 04:00 PM 大阪、札幌、東京                                                                       |              |
|      |                                                                                                   | * 必須情報       |
| 名*   |                                                                                                   | 姓*           |
| メールア | <b>パドレス・</b>                                                                                      | メールアドレスを再入力・ |
|      |                                                                                                   |              |
| ご所属施 | 設名                                                                                                |              |
|      |                                                                                                   |              |

TKP Corporation All rights reserved.

#### ご登録終了後、ご登録いただいたアドレス宛に下図のような登録完了メールが届きます。

ウェビナー登録が完了しました

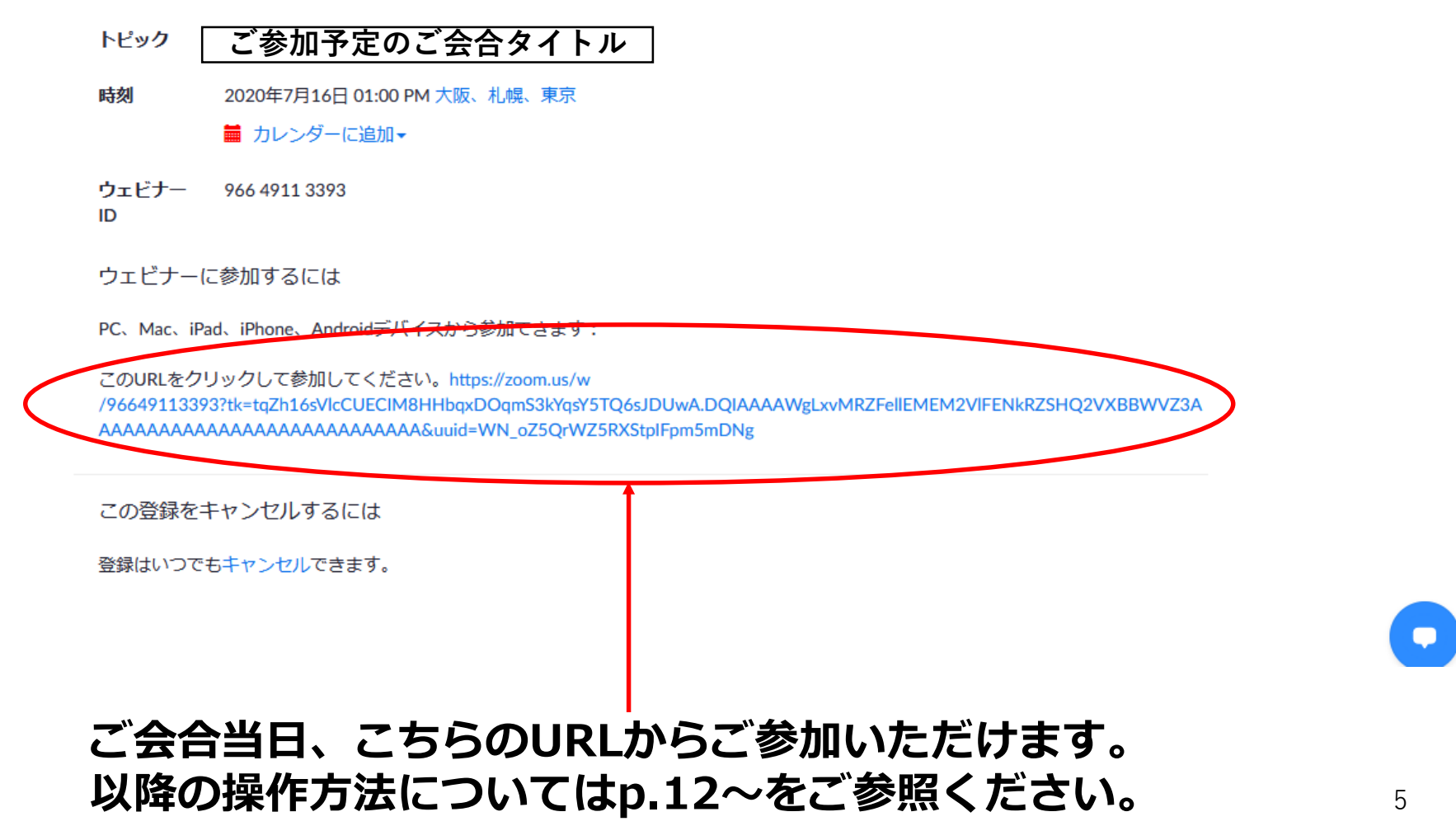

#### Zoomのアプリをzoom公式アプリインストールページよりインストール Zoom公式ホームページ:<u>https://zoom.us/download#client\_4meeting</u>

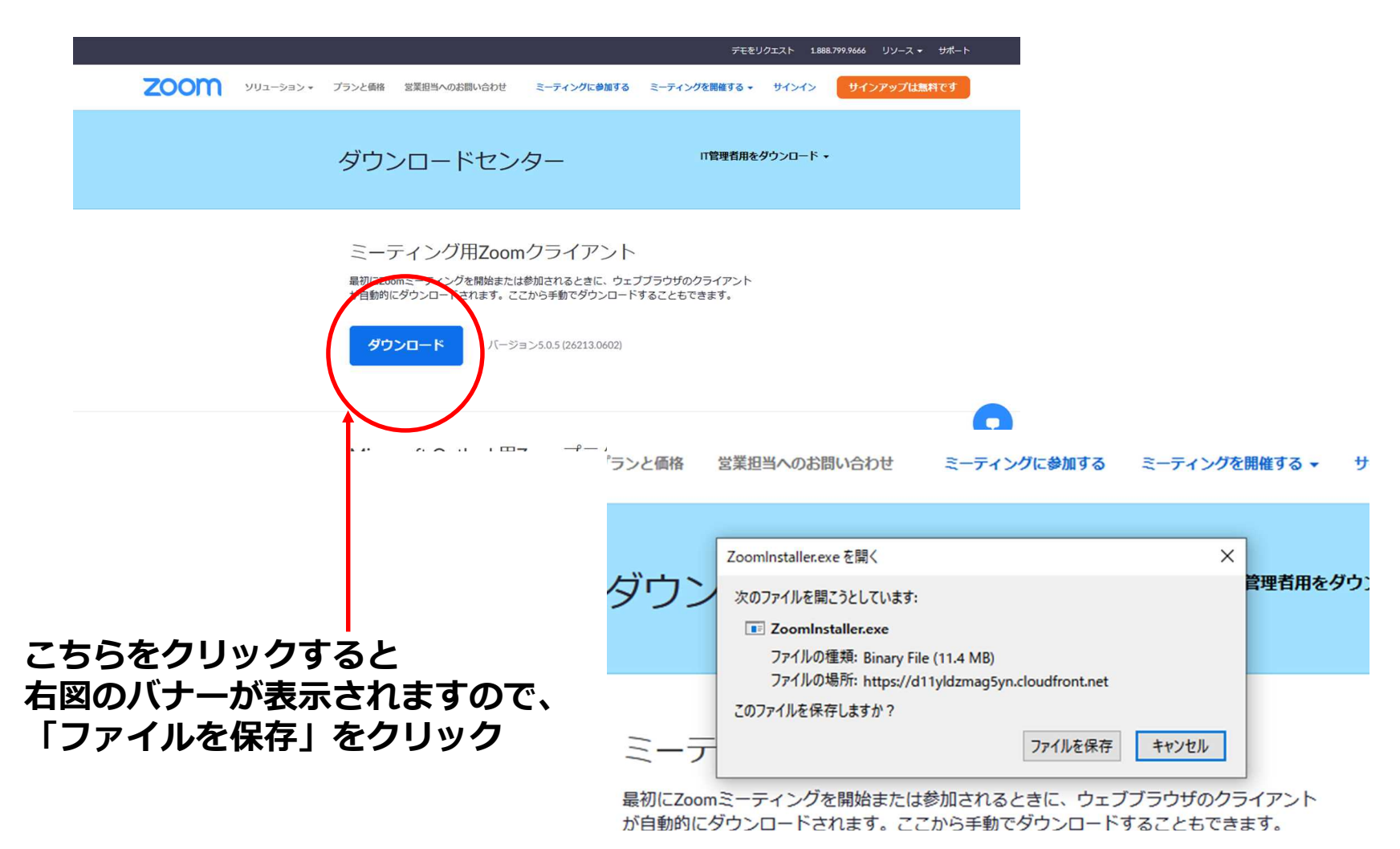

TKP Corporation All rights reserved.

## ZOOM アプリよりご参加の場合②

#### ダウンロードしたファイルをクリック

| , u           | C û 🛛 https://zoom.us/download#client_4meeting |                   |              |                    | ·· ☆                                  | Q、 検索        | ¥                                         |   |
|---------------|------------------------------------------------|-------------------|--------------|--------------------|---------------------------------------|--------------|-------------------------------------------|---|
| 📱 株式会社ティーケービー |                                                | 🝐 共有アイテム - Google |              |                    | ZoomInstaller.exe<br>完了しました — 11.4 MB |              |                                           |   |
| zoon          | ר=ל=לעע א                                      | プランと価格            | 営業担当へのお問い合わせ | ミーティングに参加する        | ミーティン                                 |              | BlueJeansLauncher.exe<br>完了しました — 26.5 MB | • |
|               |                                                |                   | ₫べての         | )履歴を表示( <u>S</u> ) |                                       |              |                                           |   |
| ダウンロードセンター    |                                                |                   |              |                    | IT管理                                  | 聖者用をダウンロード → |                                           |   |

ミーティング用Zoomクライアント

最初にZoomミーティングを開始または参加されるときに、ウェブブラウザのクライアント が自動的にダウンロードされます。ここから手動でダウンロードすることもできます。

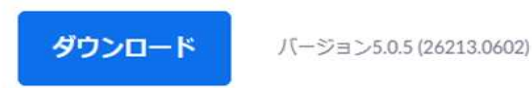

#### クリックすると下図のように自動的にインストールが開始されます。

| zoom | ソリューション 🔻 | プランと価格       | 営業担当へのお問い合わせ   | ミーティングに参加する                     | ミーティングを開催する 🔻 | サインイン    | サインアップは無料です |
|------|-----------|--------------|----------------|---------------------------------|---------------|----------|-------------|
|      |           | ダ富           | Zoom Installer | ム<br>Installing                 | 1T管理者用を<br>×  | ダウンロード + |             |
|      |           | ミー<br>最初にZoo | ティング用Zoon      | 14%<br>nクライアント<br>は参加されるときに、ウェフ | ブラウザのクライアント   |          |             |

が自動的にダウンロードされます。ここから手動でダウンロードすることもできます。

### ZOOM アプリよりご参加の場合③

#### 下図のようにZoomのログイン画面が自動的に開きます。 ※開かない場合はインストールされた場所からお開きください

| ◯ Zoom クラウド ミーティング              | = | × |  |
|---------------------------------|---|---|--|
| zoom                            |   |   |  |
| ミ <del>- ティングに参加</del><br>サインイン |   |   |  |
| バージョン: 4.1.30528.0821           |   |   |  |

「ミーティングに参加」をクリックいただくと下図のミーティングIDを入力するページへ移行しますので、 弊社よりお送りしているミーティングID及びお名前をご入力の上、参加をクリックしてください。

| Zoom                                                                   |                      | ×             |
|------------------------------------------------------------------------|----------------------|---------------|
| ミーティングに参                                                               | 泇                    |               |
| ミーティングIDまたは個                                                           | 人リンク名を               | 入力            |
| 名前を入力                                                                  |                      |               |
| <ul> <li>将来のミーティングの</li> <li>オーディオに接続しな</li> <li>自分のビデオをオフジ</li> </ul> | ためにこの名<br>涂い<br>- すろ | 前を記憶する        |
|                                                                        | 参加                   | <b>\$7721</b> |

## **ZOOM**ブラウザよりご参加の場合①

#### 下記URLからZoom公式ホームページをお開きください。 Zoom公式ホームページ:<u>https://zoom.us/jp-jp/meetings.html</u>

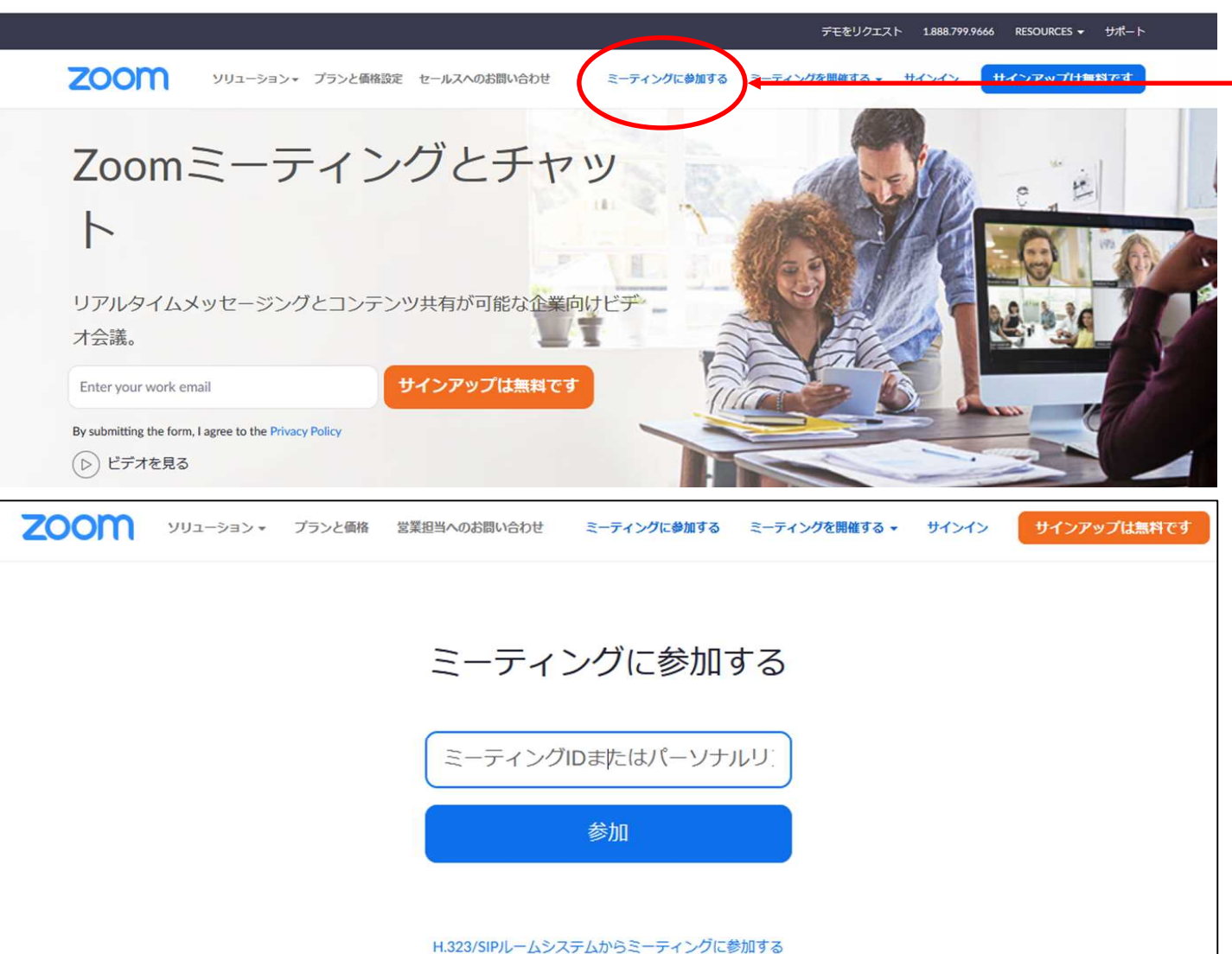

こちらの ミーティングに参加するを クリックしてください

クリックすると下図の ような画面へ移動します。

ミーティングIDを入力する 枠内に弊社よりお送りして いるミーティングIDを入力 し、参加をクリックして ください。

## **ZOOM**ブラウザよりご参加の場合②

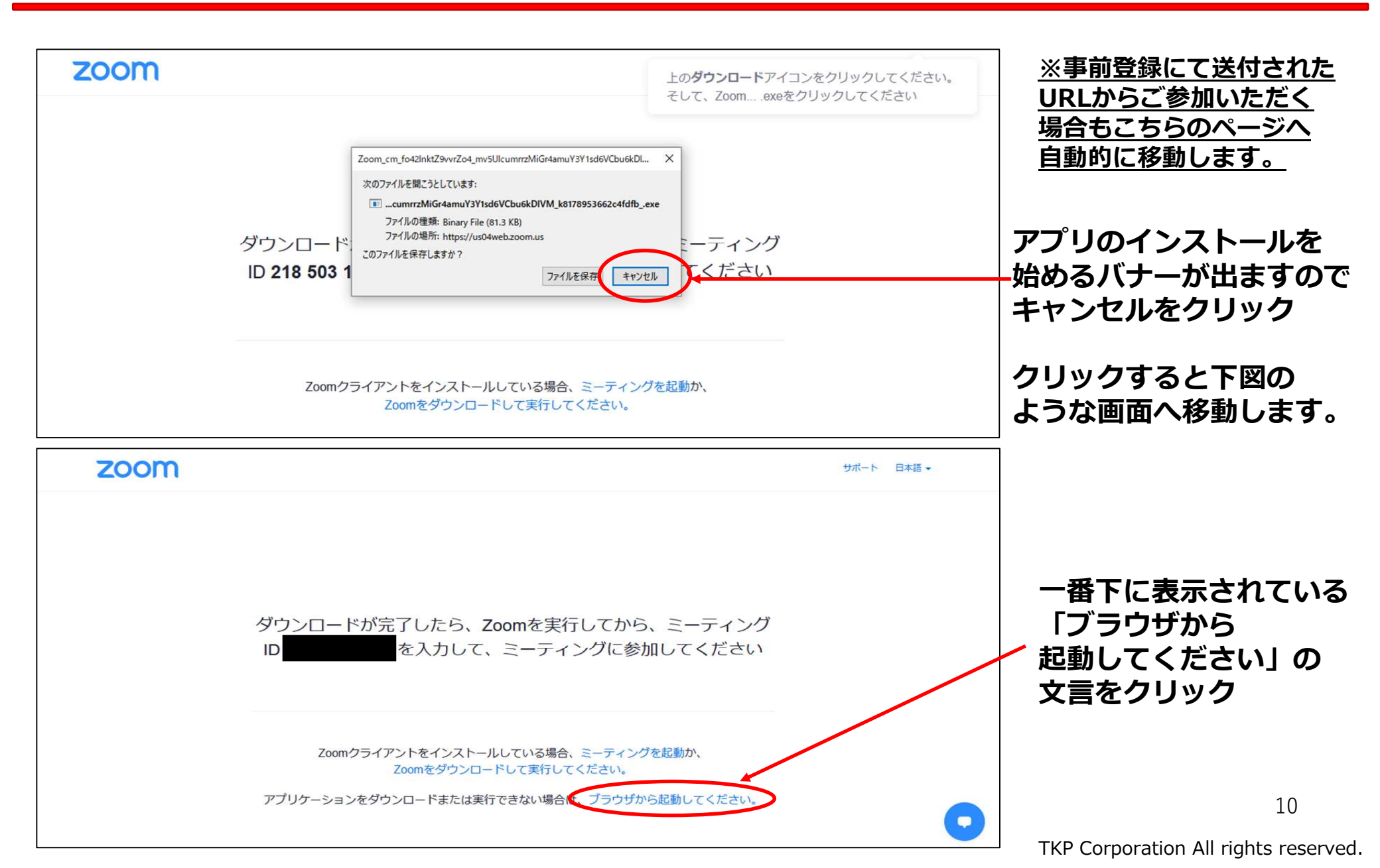

## ZOOMブラウザよりご参加の場合③

| デモをリクエスト 1.888.799.9666 リソース マ ザポート                                                                                            |                                      |
|----------------------------------------------------------------------------------------------------|--------------------------------------|
| <b>ZOOM</b> ソリューション プランと価格 営業担当へのお問い合わせ ミーティングに参加する ミーティングを開催する サインイン サインアップは無料です                                              |                                      |
| Join a Meeting                                                                                                    | お名前をご入力いただき、                         |
| お名前                                                                                                    | <b>私はロボットではありません</b>                 |
| お名前                                                                                                    | テストをクリアすることで                         |
| し 私はロボットではあり を ません                                                                                                    | 「参加」を押すことができる                        |
| プライバシー 利用現約                                                                                                    | ようになりまりので、 参加をクリックしてください             |
| 参加                                                                                                    |                                      |
| Zoom(treCAPTCHAで保護されています。また、プライバシーポリシーとサービス利用規約が適用されます。                                                                        |                                      |
|                                                                                                    | セキュリティのロックが                          |
| このアプリの機能のいくつかが Windows Defender ファイアウォールでブロックされています                                                                            | かかる可能性があります。<br>キャンセルをクリックして         |
| すべてのパブリック ネットワークとブライベート ネットワークで、Windows Defender ファイアウォールにより Firefox の機能のいくつかがブロックされています。<br>名前(N): Firefox 会前(N): Firefox 会加友 | ください。                                |
| 発行元(P): Mozilla Corporation シバト C<br>/(ス(H): C:¥program files¥mozilla firefox.exe                                              | ※PCによってはセキュリティ                       |
| このアプリは、別のネットワークの種類に対して既にプロックされているが、プロックを解除されています。<br>Firefox にこれらのネットワーク上での通信を許可する:                                            | ロックがかかり、ここから                         |
| ✓ フライヘート ネットワーク (ホーム ネットワークや社内ネットワークなど)<br>ファイアウォールは既にこのネットワークの種類用に構成されています。(R) ✓ パブリック ネットワーク (空港、喫茶店など)(非推奨)(U)              | 先に進めなくなる場合が                          |
| (このようなネットワークは多くの場合、セキュリティが低いかセキュリティが設定されていません)                                                                                 | こさいます。<br>スの担合けマプリズの参加を              |
| <u>アノリに ファイ アワオールの経由を計 可す ることの</u> 定体性の詳細<br>アクセスを許可する(A)                                                                      | ての場合はアフリでの参加を<br>ご検討ください。 11         |
|                                                                                                    | TKP Corporation All rights reserved. |

#### ZOOM ご参加の確認

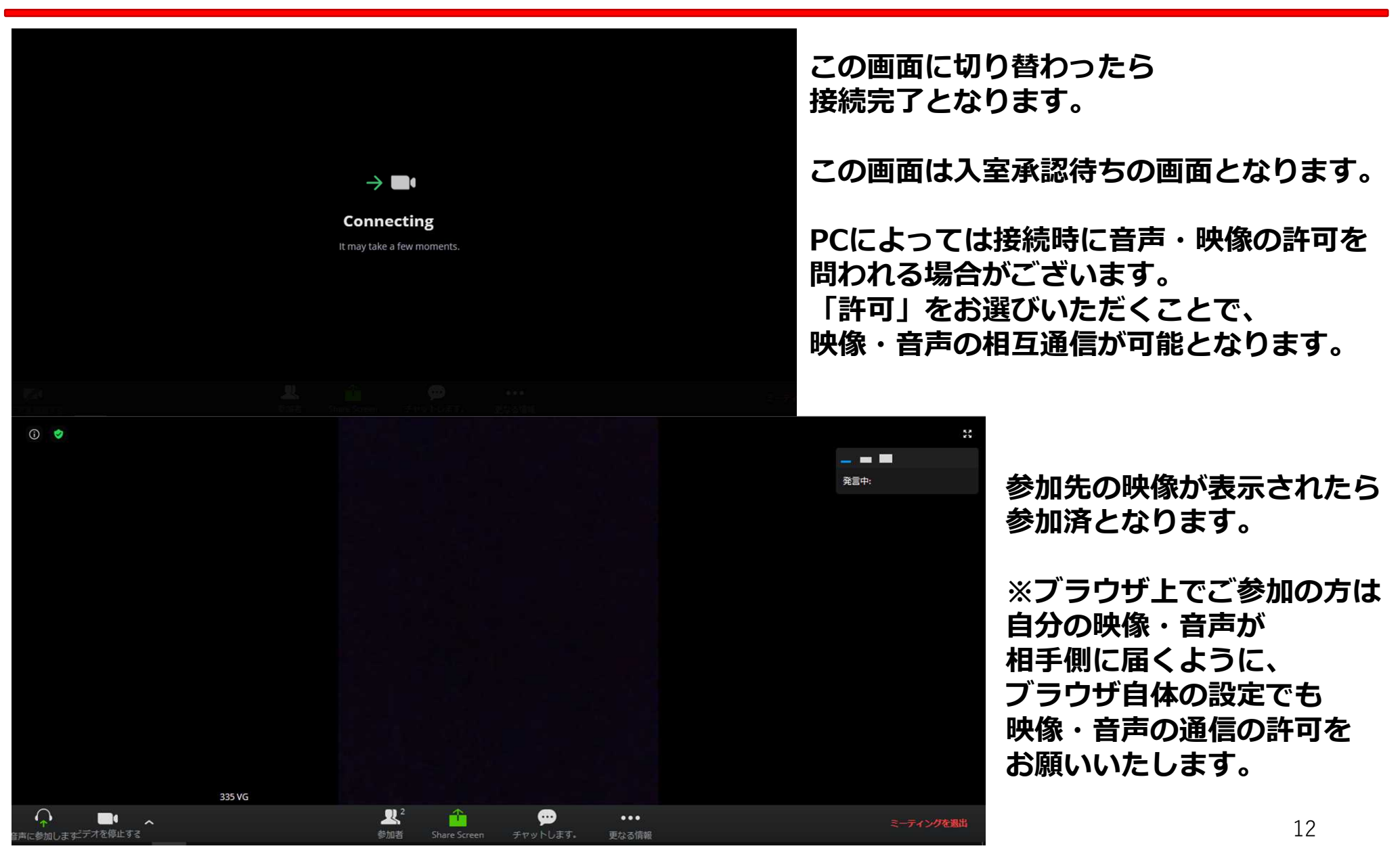

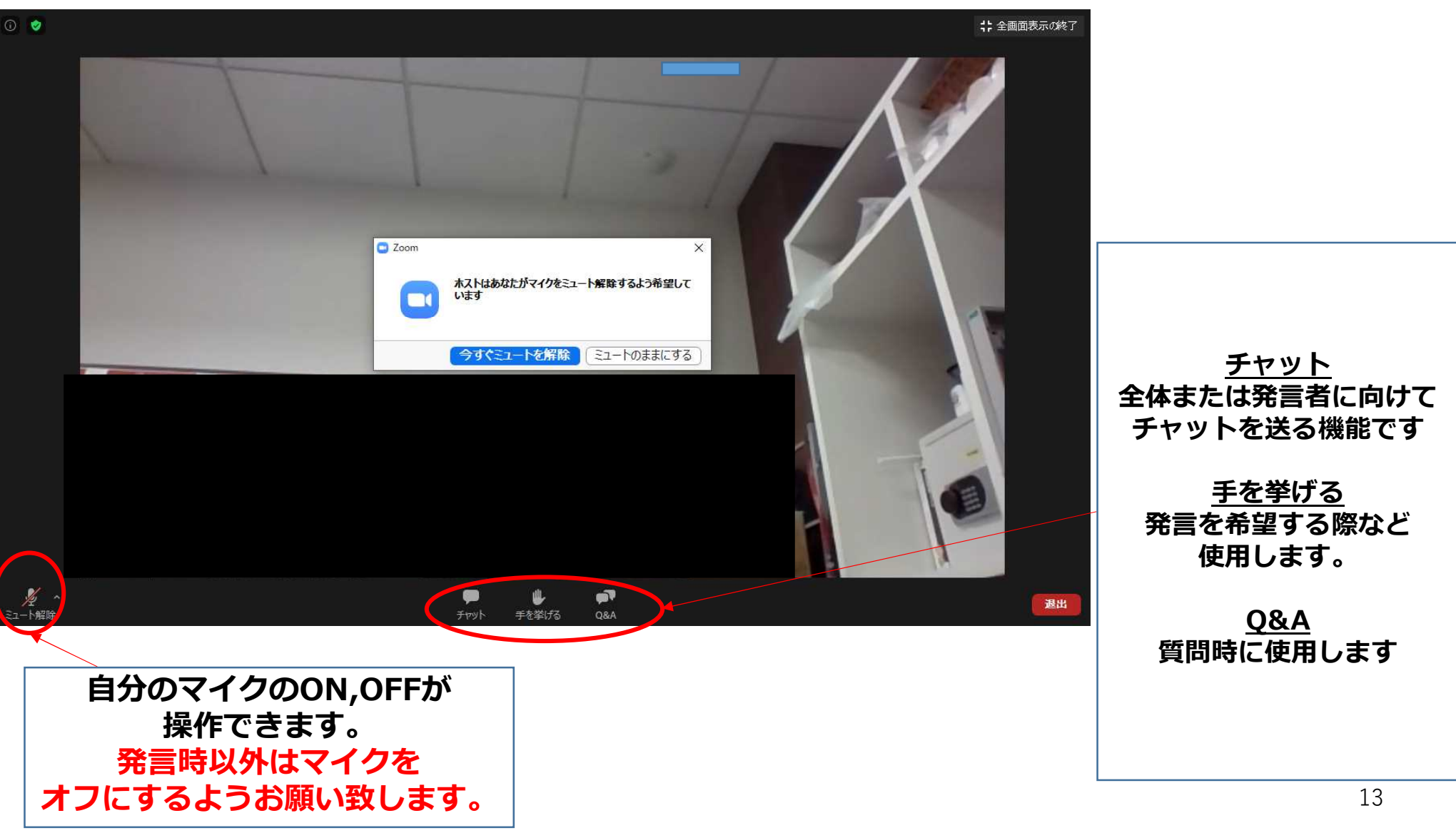

#### ・ご参加について

アプリのインストールが可能な方はアプリでの参加を推奨しております。 ブラウザ上でのご参加の場合、機能制限が発生致します。制限される機能は 使用するブラウザによって変動します。

#### ・事前接続テストについて

接続前/接続後の通信障害や音声・映像の不具合発生は 接続中のネットワーク自体のセキュリティ、PC本体のセキュリティ、 使用しているブラウザのシステム上でのロックなど、様々な要因が考えられます。 必ず本番前に当日と同じ環境下での接続テストを行うようご協力をお願い致します。

#### ・弊社オペレーター対応について

弊社でのオペレーター対応にあたり、リハーサルや事前に資料を共有いただくなどの ご協力をお願いする場合がございます。ご協力よろしくお願い致します。

#### ・万が一のトラブルについて

インターネット上でのシステムですので、万全を期した状態でも 不具合が発生する可能性がございます。 弊社にてできる限りのバックアップ態勢を整えた状態で対応させていただきますので、 ご了承いただきますようお願い致します。

#### 利用予定のパソコン(または通信機器)はzoomに対応する以下のOSに当てはまりますか 〈パソコン〉

- ・Mac OS X with MacOS 10.6.8 / Snow Leopard以降のバージョン
- ・Windows 10 / 8 / 8.1 / 7 / Vista with SP1以降 /XP with SP3以降 ・Ubuntu 12.04 以上
- ・Red Hat Enterprise Linux 6.4 以上 ・Mint 17.1 以上のバージョン・Oracle Linux 6.4 以上
- ・CentOS 6.4 以上 ・Fedora 21 以上 ・OpenSUSE 13.2 以上 ・ArchLinux (64-bit のみ)

#### 〈タブレット/モバイル端末〉

- ・Windows8.1が起動する Surface PRO 2 ・Windows10が起動する Surface PRO 3
- ・iPhone、iPadなどのiOS端末 ・Android 携帯端末 ・Blackberry 携帯端末

□ **利用予定のパソコン(または通信機器)はお使いのOSの推奨スペックを超えていますか** →ご利用中のOSのホームページよりご確認ください。

 当日利用予定と同じ時間帯で可能な限り同じ状況で通信速度測定を行い、 ダウンロード、アップロード共に6Mbpsに達しているかご確認ください。 https://www.musen-lan.com/speed/ https://speedtest.gate02.ne.jp/ 上記のようなフリーサイトより測定が可能です。

#### □ アプリをインストールせずブラウザから参加予定の場合、使用するアプリに適したブラウザを使用していますか

- ・Internet Explorer 10以上 ・Microsoft Edge 38.14393.0.0以上 ・Google Chrome 53.0.2785以上
- ・Safari 10.0.602.1.50以上 ・Firefox 49.0以降

□ 利用予定のPC(または通信機器)にマイク及びカメラ機能が付属しており、使用が可能ですか

〕 利用を検討している場所のネットワークセキュリティ上ブロックされることなく使用が可能ですか

TKP Corporation All rights reserved.